## Manual for installing the Microsoft Authenticator App on your smartphone

Follow the steps below to install the Microsoft Authenticator app on your smartphone, which you need to use MFA at EUR. Depending on your type of smartphone, screens may differ slightly.

| А. | To access EUR, you provide the requested login credentials.                                                                                              |                                                                                                    |
|----|----------------------------------------------------------------------------------------------------|----------------------------------------------------------------------------------------------------|
|    | If you have a Microsoft account,<br>you log in with your email and<br>password.                                                                          | RAPID CIRCLE<br>Propidcircle.com<br>Wachtwoord invoeren<br>Wachtwoord invoeren<br>Warganisatiebeleid vereist dat u zich na een<br>bepaalde periode opnieuw aanmeldt.<br>Marmelder<br>Propidten password?                                                                                                    |
|    |                                                                                                    | dents and ployees                                                                                                    |
| В. | To access EUR, you provide the<br>requested login credentials.<br>Do you not have a Microsoft<br>account? Then you will receive<br>an email with a code. | Image: State of the state of the state |

| 1. | You will then see this screen where all MFA methods that you | Add a method                   |        |        |
|----|--------------------------------------------------------------|--------------------------------|--------|--------|
|    | use to log in are shown.                                     | Which method would you like to | add?   |        |
|    | Select 'Authenticator app' and<br>'Add'.                     | Authenticator app              |        | $\sim$ |
|    |                                                              |                                | Cancel | Add    |

| 2. | This screen appears.                                                                                                    | Microsoft Authenticator                                                                                                    |
|----|----------------------------------------------------------------------------------------------------|----------------------------------------------------------------------------------------------------|
|    | Now first get your smartphone<br>and download the Microsoft<br>Authenticator app from the<br>Appstore.                                                                                                    | Start by getting the app On your phone, install the Microsoft Authenticator app. Download now Once you've installed the Microsoft Authenticator app on your device, choose "Next". I want to use a different authenticator app Cancel Next                                                                                                    |
|    | When the app is installed on your smartphone, select "Next" on your computer.                                                                                                    |                                                                                                    |
| 3. | Now it's time to set up your<br>account. Select 'Next' on your<br>computer.                                                                                                    | Microsoft Authenticator           Set up your account           if prompted, allow notifications. Then add an account, and select "Work or school".           Back                                                                                                    |
| 4. | The QR code on this screen<br>contains the settings the app<br>needs. We will set these up in the<br>next steps. Leave this screen<br>open for now and go to the next<br>step.                                               | Microsoft Authenticator           Scan the QR code           Use the Microsoft Authenticator app to scan the QR code. This will connect the Microsoft Authenticator app to your account.           Once you've scanned the QR code, choose "Next".           Description           Can't scan image?                                                                |
| 5. | Open the Microsoft<br>Authenticator app you just<br>downloaded on your<br>smartphone.<br>When this is the first time you<br>use the app this message will<br>show. Read the message and if<br>you approve select: "I agree". | Apple iOS<br>Four privacy matters<br>Me collect required diagnostics<br>to keep the app secure and<br>updated. This does not include<br>your name or any sensitive data.<br>Me also collect optional usage<br>data to improve your app<br>experience. You can opt out of<br>sharing optional usage data<br>anytime from app settings.<br>Logre<br>Privacy statement |

| 6. | Select 'Scan a QR code'.                                                                                                    | Apple iOS<br>Sign<br>Control of the second second                                                                                                    | Android<br>Skip                                                                                                    |
|----|----------------------------------------------------------------------------------------------------|----------------------------------------------------------------------------------------------------|----------------------------------------------------------------------------------------------------|
|    |                                                                                                    | Sign in with Microsoft         Scan a QR code         You can get a QR code from your organization or account provider, such as Microsoft, Google, or Facebook         Restore from backup                                                                                                    | authentication.                                                                                                    |
| 7. | Before scanning the code, give<br>permission to use your camera<br>if your smartphone asks for it.<br>Select "OK".                                                 | Apple iOS Authenticator Action Authenticator Authenticator                                                                                                    | Authenticator (<br>Authenticator (<br>Allow Authenticator to<br>take pictures and record<br>video?<br>DENY ALOW<br>Ald account<br>Mersenty Narver a backup?<br>Store in the your recovery account.<br>Begin recovery |
| 8. | Scan the code that is still on the<br>screen of your computer with<br>the Microsoft Authenticator<br>app.<br>Point the camera of your<br>smartphone at the QR code | Apple iOS<br>CR-code scannen<br>Mercode scanner<br>Mercode scanner<br>Mercode scan |                                                                                                    |

| 9.  | Now that the information for<br>your ERNA account has been<br>read into the app, the<br>smartphone may inform you that<br>the Microsoft Authenticator app<br>is additionally secured for<br>opening the app. (e.g. facial<br>recognition).<br>Select "OK" | Apple iOS<br>Authenticator +<br>Erasmus University R<br>12345abc@eur.nl<br>App lock enabled<br>To better protect<br>Authenticator, we've<br>enabled app lock by<br>default. To turn it off, go to<br>the app settings.<br>Aut<br>OK<br>enabled for all organizations or<br>account types. Autofill data can<br>be accessed on other devices ×<br>where work or school account<br>isn't added.<br>Tap to learn more |
|-----|----------------------------------------------------------------------------------------------------|----------------------------------------------------------------------------------------------------|
| 10. | Allow the sending of notifications<br>by the app.<br>Select 'Allow'<br>Reason:<br>MFA will be sending messages<br>with the app to approve logging<br>in.                                                                                                  | Apple iOS Scan QR code Code Code Code Code Code Code Code Code Code Code                                                                                                    |
| 11. | Your account is now added to the<br>Microsoft Authenticator app.<br>Attention: you are not ready yet.<br>A few more steps are neccesary to<br>turn on MFA.                                                                                                | Apple iOS  Authenticator  Erasmus University R 12345abc@eur.nl  Android                                                                                                    |

|     |                                 | 14 JE 92 9 10 20                                                                                                    |                                |
|-----|---------------------------------|----------------------------------------------------------------------------------------------------|--------------------------------|
|     |                                 | Authenticator C                                                                                                    |                                |
|     |                                 | Erasmus University Rotterdam                                                                                                    | >                              |
|     |                                 |                                                                                                    |                                |
| 12. | On your computer select 'Next'. | Microsoft Authenticator<br>Scan the QR code<br>Use the Microsoft Authenticator app to scan the QR code. This will conne<br>app to your account.<br>Once you've scanned the QR code, choose "Next". | ct the Microsoft Authenticator |
|     |                                 | Can't scan image?                                                                                                    |                                |
|     |                                 |                                                                                                    | Back Next                      |

| 13. | This message will appear on your computer. | Microsoft Authenticator Let's try it out Approve the notification we're sense          | ding to your app)<br>Back Next                                                  |
|-----|--------------------------------------------|----------------------------------------------------------------------------------------|---------------------------------------------------------------------------------|
| 14  | Your smartphone shows the                  | Apple iOS<br>≡ Authenticator                                                           | Android<br>Authenticator                                                        |
| 14. | Authenticator app.                         | Erasmus University R<br>12345abc@eur.nl                                                | Erasmus University Rotterdam                                                    |
|     | Select 'Approve'.                          |                                                                                        |                                                                                 |
|     | This confirms a successful registration.   | Approve sign-in?<br>Erasmus University<br>Rotterdam<br>12345abc@eur.nl<br>Deny Approve | Approve sign-in? Erasmus University Rotterdam 64927sma@eur.nl      DENY APPROVE |

| 15. | Your computer confirms<br>approvals from your Microsoft<br>Authenticator app can be<br>received succesfully. | Microsoft Authenticator |
|-----|----------------------------------------------------------------------------------------------------|-------------------------|
|     | Select 'Next'. Now you are<br>ready to securely log in using<br>MFA.                                         | - Back Next             |